# TATACARA DAFTAR/ LOG MASUK SISTEM E-LESEN MELALUI PORTAL BAHARU PPJ

# A. Pengguna sedia ada (Pengguna Awam)

1. Di browser masukkan <u>https://ppj.gov.my</u>

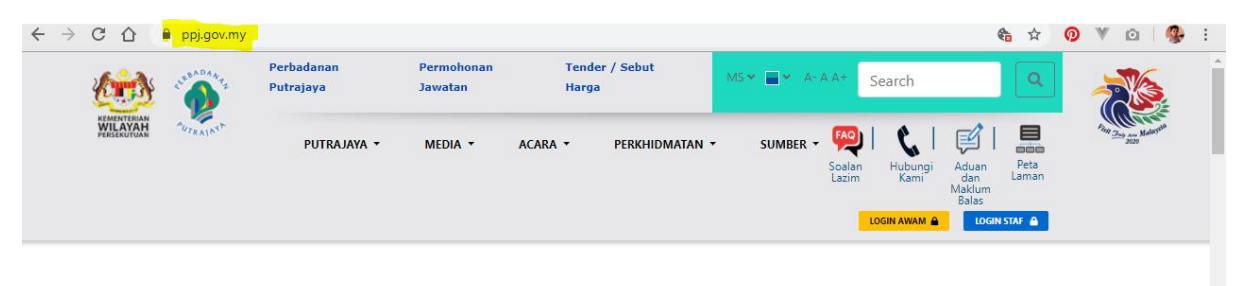

PENGGUNA SEDIA ADA SILA KLIK SINI UNTUK KEMASKINI AKAUN DAN KATA LALUAN

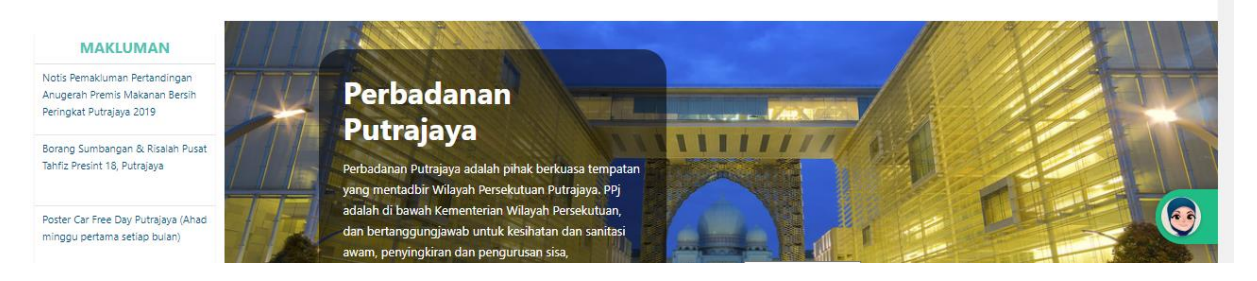

2. Klik butang Login Awam

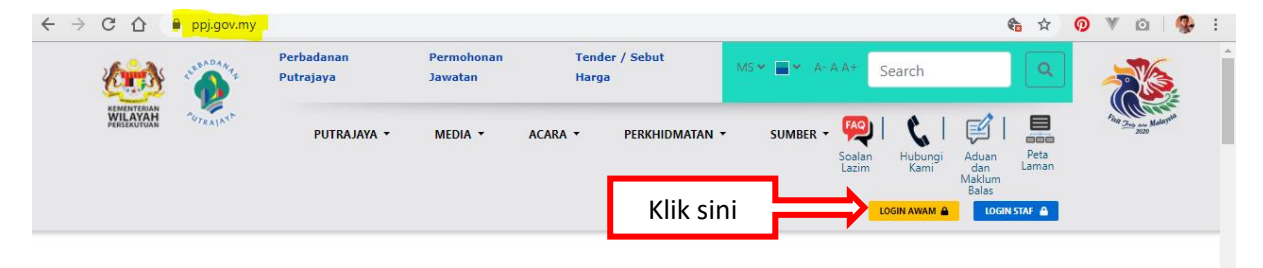

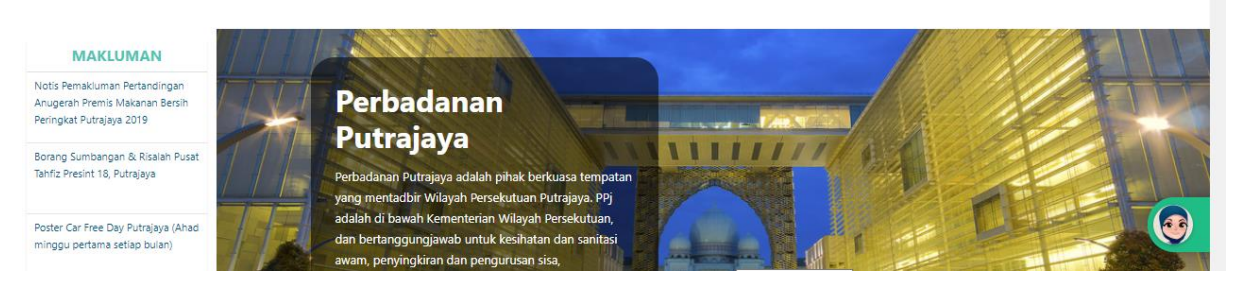

### 3. Klik butang Log Masuk

| » (                       | C 1                          | 2                             | ppj.gov.my             |                                                 |                                                                               |                                          | <b>6</b> A                                             | 💿 🔻 🖸 🛛 🥵 🗄 |
|---------------------------|------------------------------|-------------------------------|------------------------|-------------------------------------------------|-------------------------------------------------------------------------------|------------------------------------------|--------------------------------------------------------|-------------|
|                           | KEMENT                       | EMIAN<br>YAH                  | SURPADAATS<br>WIRAINIA | Perbadanan Permot<br>Putrajaya<br>Selamat       | oonan Tender / Sebut<br>Datang Ke Perbadanan Putrajay                         | /a ×                                     | _ <b>Q</b><br>∦   ■                                    |             |
|                           |                              |                               |                        | Klik sini                                       | LOG MASUK A<br>DAFTAR AKAUN BARU A<br>IAH MENDAFTAR PERKHIDMATAN PPJ ONLINE S | an Hubungi Ac<br>Kami Mg<br>Login Awam a | Juan Peta<br>Jan Laman<br>Klum<br>alas<br>LOGIN STAF ♠ |             |
|                           |                              |                               |                        | PENGG                                           | LUPA KATA LALUAN 💄                                                            | ALUAN                                    |                                                        |             |
| MA                        | KLU                          | MAN                           |                        |                                                 |                                                                               |                                          |                                                        |             |
| emaki<br>sh Pre<br>at Put | uman F<br>emis Mi<br>trajaya | Pertandii<br>akanan i<br>2019 | ngan<br>Bersih         | Perbadar<br>Putraiava                           | nan'                                                                          |                                          |                                                        |             |
| Sumb                      | angan<br>18, Pu              | & Risala<br>trajaya           | ah Pusat               | Perbadanan Putrajaya a<br>yang mentadbir Wilaya | dalah pihak berkuasa tempatan<br>h Persekutuan Putrajaya. PPj                 |                                          |                                                        |             |
| lar Fre<br>perta          | ee Day<br>ama set            | Putrajay<br>iap bula          | ra (Ahad               | adalah di bawah Kemer<br>dan bertanggungjawab   | iterian Wilayah Persekutuan,<br>untuk kesihatan dan sanitasi                  |                                          |                                                        |             |

### Skrin log masuk dipaparkan. Masukkan username dan password sedia ada di sistem E-Lesen

|                             | SERBADANA<br>AUTRAJANA                    |
|-----------------------------|-------------------------------------------|
| Authentication required     |                                           |
|                             |                                           |
| A free states of the states | Service provided by Perbadanan Putrajaya. |

### 5. Login Berjaya

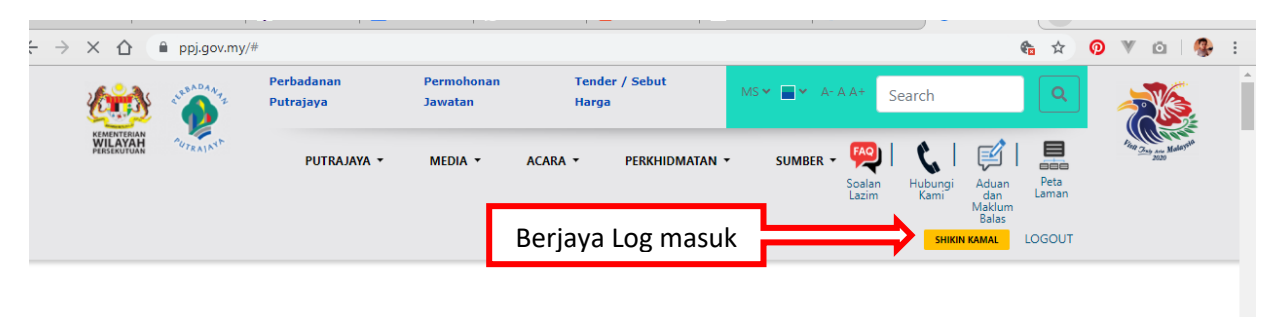

#### PENGGUNA SEDIA ADA SILA KLIK SINI UNTUK KEMASKINI AKAUN DAN KATA LALUAN

| MAKLUMAN                                                                                    | Perbadanan Putrajaya                                                                                                    |  |  |  |  |  |  |  |
|---------------------------------------------------------------------------------------------|----------------------------------------------------------------------------------------------------|--|--|--|--|--|--|--|
| Notis Pemakluman Pertandingan<br>Anugerah Premis Makanan Bersih<br>Peringkat Putrajaya 2019 | Perbadanan Putrajaya adalah pihak berkuasa tempatan yang mentadbir Wilayah Persekutuan Putrajaya. PPj adalah di bawah Kementerian Wilayah Persekutuan, dan bertanggungjawab<br>untuk kesihatan dan sanitasi awam, penyingkiran dan pengurusan sisa, perancangan bandar, perlindungan alam sekitar dan kawalan bangunan, pembangunan sosial dan ekonomi, dar<br>fungsi penyenggaraan umum infrastruktur bandar. Ibu pejabat utama PPj terletak di Presint 3, Persiaran Perdana, Putrajaya. |  |  |  |  |  |  |  |
| Borang Sumbangan & Risalah Pusat<br>Tahfiz Presint 18, Putrajaya                            | LIHAT LEBIH LANJUT                                                                                                    |  |  |  |  |  |  |  |
| Poster Car Free Day Putrajaya (Ahad                                                         |                                                                                                    |  |  |  |  |  |  |  |

### 6. Scroll bawah ke seksyen PPj Dalam Talian, klik butang E-Lesen

| $\leftarrow$ $\rightarrow$ | ← → C △ ≜ ppj.gov.my/#                |                                                           |                    |                  |                       |                     |                            |                                               |   |  |
|----------------------------|---------------------------------------|-----------------------------------------------------------|--------------------|------------------|-----------------------|---------------------|----------------------------|-----------------------------------------------|---|--|
|                            | <b>PPJ Dala</b><br>Perkara lebih muda | <b>am Talian</b><br><sup>ah dengan aplikasi perkhio</sup> | lmatan dalam talia | n kami.          |                       |                     |                            |                                               |   |  |
|                            | BAYARAN PAN                           | NTAS                                                      |                    |                  |                       |                     | v                          | BAYAR                                         |   |  |
| Sistem E-                  | Lesen                                 |                                                           |                    | 22               |                       | Ø                   |                            | 命                                             |   |  |
|                            | E-Taman                               | E-Tempahan<br>Dewan                                       | E-Lesen            | E-Tempahan Sukan | E-Permohonan<br>Acara | E-Rayuan<br>Kompaun | E-Pembayaran               | E-Taksiran                                    |   |  |
|                            | e                                     |                                                           |                    |                  | Ê                     | <b></b>             | <b>↑</b> ≓                 |                                               |   |  |
|                            | E-Sewa                                | E-Penggambaran                                            | E-Aduan            | E-Library        | E-Putra Geo Info      | E-Pusara            | OSC 3.0                    | Sistem Perumahan<br>Penjawat Awam<br>Malaysia | • |  |
|                            | <u> </u>                              | A                                                         |                    |                  |                       | SQLyog U            | ltimate 64 - [joget produc | tion/ppj_joget -                              |   |  |

### 7. Klik Sistem E-Lesen dan halaman utama sistem dipaparkan

| → C ① ● elesen.ppj.go                                        | v.my/home                                  |                                            |                                         | L0 7     | <b>?</b> 0             | ۵                             | 9                 | , |
|--------------------------------------------------------------|--------------------------------------------|--------------------------------------------|-----------------------------------------|----------|------------------------|-------------------------------|-------------------|---|
| Laman Uta                                                    | ma 🛛 🔲 Pendaftaran Premis 💉<br>iagaan 🖌    | ▶ Bayaran 👻 → Penilaian Ker                | ıdiri 👻 🯘 Perniagaan 👻                  |          |                        |                               |                   |   |
|                                                              |                                            |                                            |                                         | 0        | 01-11-201              | 9 09:28:3                     | 39 <b>E</b> I     | Ð |
| aman Utama                                                   |                                            |                                            |                                         |          |                        | Laman Ut                      | ama               |   |
|                                                              |                                            |                                            |                                         |          | 22                     | 12                            | 8 ×128            |   |
| Maklumat Lesen<br>— LK00382018 : Lese                        | en Premis Perniagaar                       | dan Papan Tanda Per                        | -<br>niagaan                            | E se     | narai                  | Moho                          | n                 |   |
| Nama Komersil :<br>Syarikat :<br>No. SSM :<br>Tarikh Tamat : | SICOMEL<br>COMEL<br>AK1121-P<br>31-12-2020 | Alamat A-1223<br>Premis : B,PERS<br>PERDAI | ,BLOK A & BLOK<br>IARAN<br>NA,PRESINT 3 | Lesen Pi | emis P<br>dan Paj<br>P | erniaga<br>ban Tar<br>erniaga | aan<br>nda<br>aan |   |
|                                                              | <del>ار</del>                              | i                                          |                                         | E se     | enarai                 | Moho                          | n                 |   |
| I KOO282018 · Lesen Prom                                     | sic Dernjagaan dan Panan Tand              | Perniagaan                                 |                                         |          | _esen I                | klan Ke                       | kal               |   |

## B. Log Masuk (No SSM) – Kemaskini Emel

1. Di browser masukkan <u>https://ppj.gov.my</u>

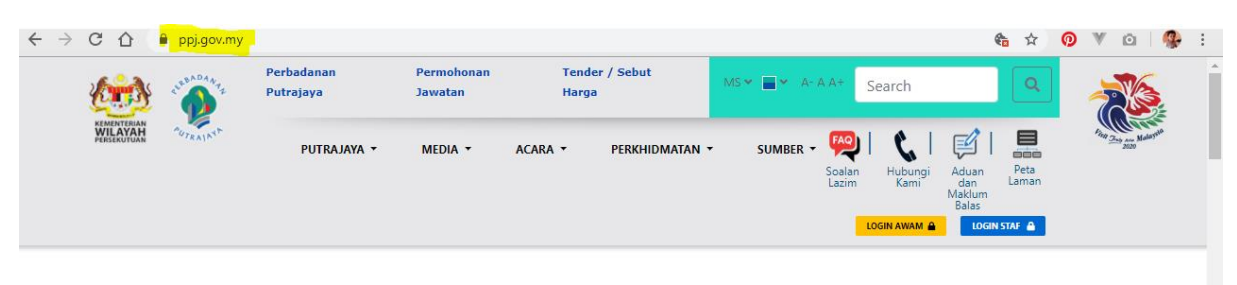

PENGGUNA SEDIA ADA SILA KLIK SINI UNTUK KEMASKINI AKAUN DAN KATA LALUAN

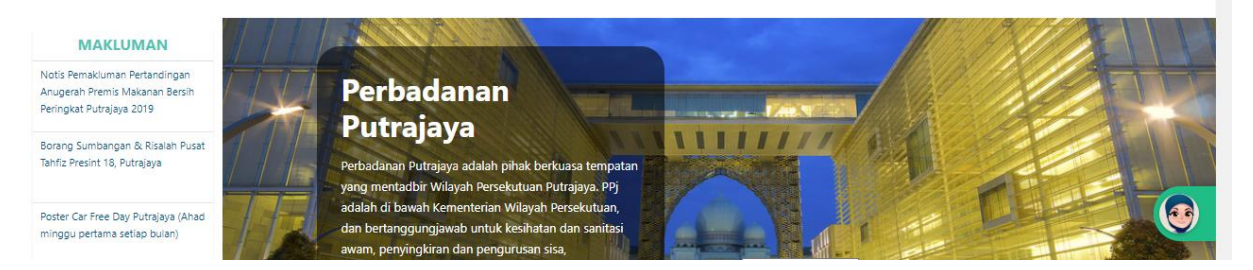

### 2. Klik butang Login Awam

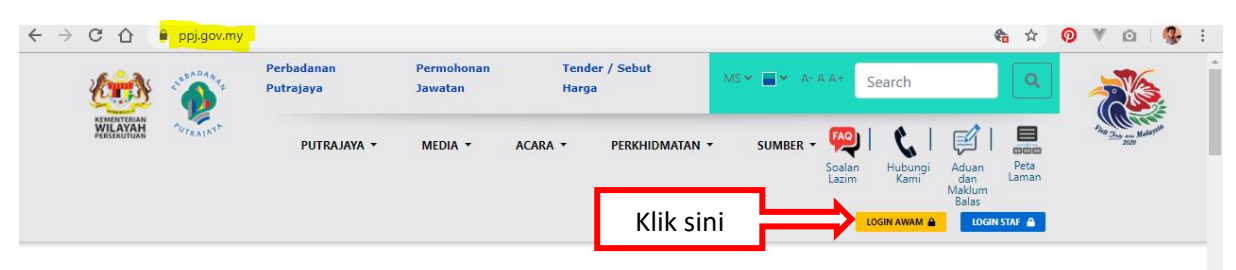

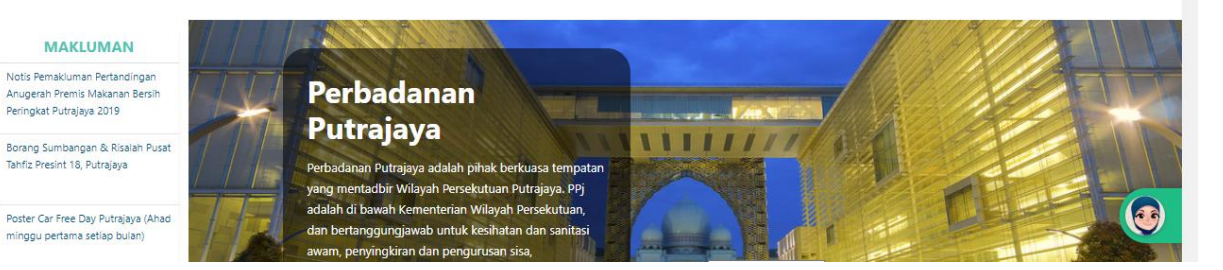

# 3. Klik butang Log Masuk

| C 🛆 🔒 ppj.gov.my                                                                 |                                                                                                    | 🎨 🌣 🧿 🖲 🔤 😵 :                                                                |
|----------------------------------------------------------------------------------|----------------------------------------------------------------------------------------------------|------------------------------------------------------------------------------|
| WILAYAH VICE VICE VICE VICE VICE VICE VICE VICE                                  | nan Permohonan Tender / Sebut Decomposition A                                                                                                    | Search                                                                       |
|                                                                                  | Klik sini Log Masuk A<br>Daftar Akaun Baru A<br>Pernah mendaftar Perkhidmatan PPJ online sedia ada A                                                         | an Hubung: Aduan Peta<br>m Kami dan Laman<br>Maklum<br>Balas<br>LOGIN AWAM A |
|                                                                                  | PENGGI LUPA KATA LALUAN 🛳                                                                                                    | ALUAN                                                                        |
|                                                                                  |                                                                                                    |                                                                              |
| emakluman Pertandingan<br>ah Premis Makanan Bersih<br>at Putrajaya 2019          | Perbadanan<br>Putrajaya                                                                                                    |                                                                              |
| Sumbangan & Risalah Pusat<br>resint 18, Putrajaya<br>ar Free Day Putrajaya (Ahad | Perbadanan Putrajaya adalah pihak berkuasa tempatan<br>yang mentadbir Wilayah Persekutuan Putrajaya. PPj<br>adalah di bawah Kementerian Wilayah Persekutuan, |                                                                              |

# Skrin log masuk dipaparkan. Masukkan username dan password menggunakan No SSM.

| SUTRAJN <sup>N</sup>                                          |
|---------------------------------------------------------------|
| Authentication required                                       |
| <ul> <li>▲ 002778812-A</li> <li>▲</li> <li>▲ Login</li> </ul> |
| Service provided by Perbadanan Putrajaya.                     |

# Skrin kemaskini maklumat dipaparkan. Sila Kemaskini Email dan kemaskini maklumat yang dikehendaki.

| 👰 User Management |                     | Sila Kemaskini Email Anda |
|-------------------|---------------------|---------------------------|
| Q                 | Maklumat Individu   |                           |
|                   | Nama Penuh          | KOLEJ RISDA               |
|                   | Email               |                           |
|                   | Jenis*              | Sila Pilih                |
|                   | No Kad Pengenalan * |                           |
|                   | Tarikh Lahir*       | 30 • November • 1900 •    |
|                   | Jantina             | O Perempuan 🔹 Lelaki      |
|                   | Alamat *            |                           |
|                   |                     |                           |
|                   |                     |                           |
|                   | Poskod *            |                           |

### 6. Maklumat Email telah dikemaskini dan berjaya Login

| ← → ♂ ŵ                                                                                  | 🛈 🖸 🔒 https://w         | ww.ppj.gov.my                          |                                                            |                                                                |             |            | 110%                          | ⊠ ☆                    | Q Search                  | III\ 🖸 🤹 🗏                |
|------------------------------------------------------------------------------------------|-------------------------|----------------------------------------|------------------------------------------------------------|----------------------------------------------------------------|-------------|------------|-------------------------------|------------------------|---------------------------|---------------------------|
| 🔅 🍻                                                                                      | ADA <sub>A</sub> , Perl | badanan<br>Tajaya                      | Permohonan<br>Jawatan                                      | Tender / Sel<br>Harga                                          | out         | MS 🕶 📕 🕶   | A- A A+                       | Search                 | ٩                         |                           |
| WILAYAH<br>PERSEKUTUAN                                                                   | PRAIN                   | PUTRAJAYA -                            | MEDIA -                                                    | ACARA - PI                                                     | ERKHIDMATAN | - SU       | MBER - FAQ<br>Soalan<br>Lazim | 🔥  <br>Hubungi<br>Kami | Aduan<br>dan<br>Maklum    | Fight Trans and Maker and |
|                                                                                          |                         |                                        |                                                            | Berjaya L                                                      | og mas      | suk        |                               | Ко                     | Balas<br>El RISDA LOGOUT  |                           |
|                                                                                          |                         |                                        |                                                            |                                                                |             |            |                               |                        |                           |                           |
|                                                                                          |                         | PENGGUN                                | A SEDIA ADA SIL                                            | A KLIK SINI UNTU                                               | K KEMASKIN  | II AKAUN D | AN KATA LA                    | LUAN                   |                           |                           |
| MAKLUMAN                                                                                 |                         |                                        | A. BU                                                      |                                                                | _           |            |                               |                        |                           | EILH                      |
| Borang Sumbangan & Risalah<br>Pusat Tahfiz Presint 18, Putrajaya                         | a                       | Perk                                   | badanar                                                    |                                                                |             | 7          |                               |                        |                           | THE                       |
| Poster Car Free Day Putrajaya                                                            | 11                      | Putr                                   | rajaya                                                     |                                                                | 111         | 1111       | 11/2                          |                        |                           |                           |
| (Ahad minggu pertama setiap<br>bulan)                                                    |                         | Perbadana<br>vang ment                 | n Putrajaya adalah p<br>adbir Wilayah Perse                | oihak berkuasa tempata<br>kutuan Putraiava, PPi                | n           |            |                               | Selamat                | sejahtera, boleh <b>F</b> | utri bantu anda?          |
| Notis Pemakluman Pertandinga<br>Anugerah Premis Makanan Bers<br>Peringkat Putrajaya 2019 | an<br>sih               | adalah di b<br>dan bertan<br>awam, pen | awah Kementerian<br>ggungjawab untuk<br>yingkiran dan peng | Wilayah Persekutuan,<br>kesihatan dan sanitasi<br>urusan sisa, |             |            |                               | К                      | ik untuk berbual d        | engan Putri               |

### 7. Scroll bawah ke seksyen PPj Dalam Talian, klik butang E-Lesen

|        | $\leftrightarrow$ | C 🗘 🔒 P                             | pj.gov.my/#                                  |                      |                  |                  |                      |                                       | <b>&amp;</b> 🕁                                | 0 🖲 🗅 🥵 |
|--------|-------------------|-------------------------------------|----------------------------------------------|----------------------|------------------|------------------|----------------------|---------------------------------------|-----------------------------------------------|---------|
|        | 1                 | <b>PPJ Dal</b><br>Perkara lebih mud | <b>am Talian</b><br>ah dengan aplikasi perkh | idmatan dalam taliar | n kami.          |                  |                      |                                       |                                               |         |
|        |                   | BAYARAN PAI                         | NTAS<br>)                                    |                      |                  |                  |                      | ¥                                     | BAYAR                                         |         |
| Sister | m E-L             | esen<br><sub>E-Taman</sub>          | E-Tempahan                                   | E-Lesen              | E-Tempahan Sukan | E-Permohonan     | E-Rayuan             | E-Pembayaran                          | E-Taksiran                                    |         |
|        |                   | e,                                  | Dewan                                        | 6                    |                  | Acara            | Kompaun              | Ţ                                     |                                               |         |
|        |                   | E-Sewa                              | E-Penggambaran                               | E-Aduan              | E-Library        | E-Putra Geo Info | E-Pusara<br>SQLyoq U | OSC 3.0<br>Jltimate 64 - [joget produ | Sistem Perumahan<br>Penjawat Awam<br>Malaysia | ۲       |

### 8. Klik Sistem E-Lesen dan halaman utama sistem dipaparkan

| KALANAT ∰ Lesen Perr                                         | ima 🛛 🗍 Pendaftaran Premis<br>Iiagaan 👻    | Υ ▶ Bayaran Υ ▶ Pe | enilaian Kendiri 👻 🏘 Perniagaan 👻                        |                   |                                               |
|--------------------------------------------------------------|--------------------------------------------|--------------------|----------------------------------------------------------|-------------------|-----------------------------------------------|
| aman Utama                                                   |                                            |                    |                                                          | © 01-1            | 1-2019 09:28:39<br>Laman Utama                |
| 1aklumat Lesen<br>- LK00382018 : Lese                        | en Premis Perniagaa                        | an dan Papan Tar   | -<br>nda Perniagaan                                      | Senar             | rai Mohon                                     |
| Nama Komersil :<br>Syarikat :<br>No. SSM :<br>Tarikh Tamat : | SICOMEL<br>COMEL<br>AK1121-P<br>31-12-2020 | Alamat<br>Premis : | A-1223,BLOK A & BLOK<br>B,PERSIARAN<br>PERDANA,PRESINT 3 | Lesen Prem<br>dar | nis Perniagaan<br>n Papan Tanda<br>Perniagaan |
|                                                              |                                            | r i                |                                                          | E Senar           | rai Mohon<br>en Iklan Kekal                   |

## C. Pengguna Baharu (Pengguna Awam)

1. Di browser masukkan <u>https://ppj.gov.my</u>

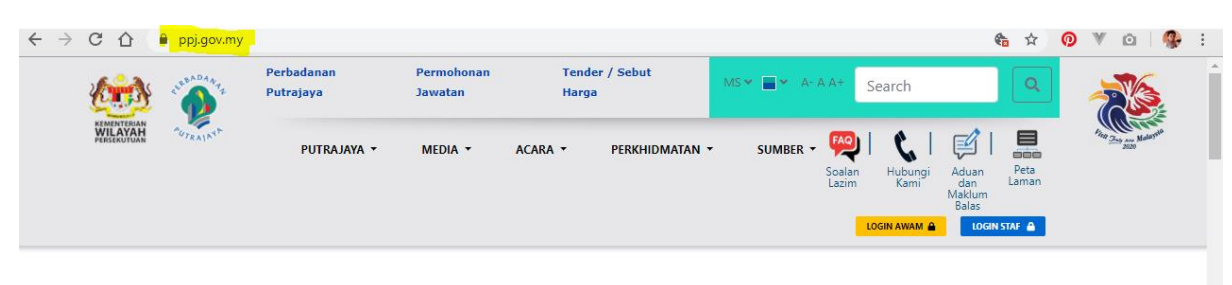

#### PENGGUNA SEDIA ADA SILA KLIK SINI UNTUK KEMASKINI AKAUN DAN KATA LALUAN

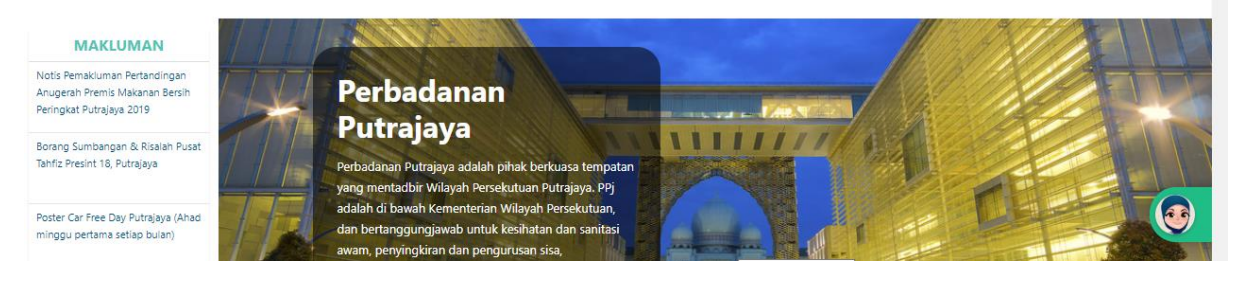

#### 2. Klik butang Login Awam

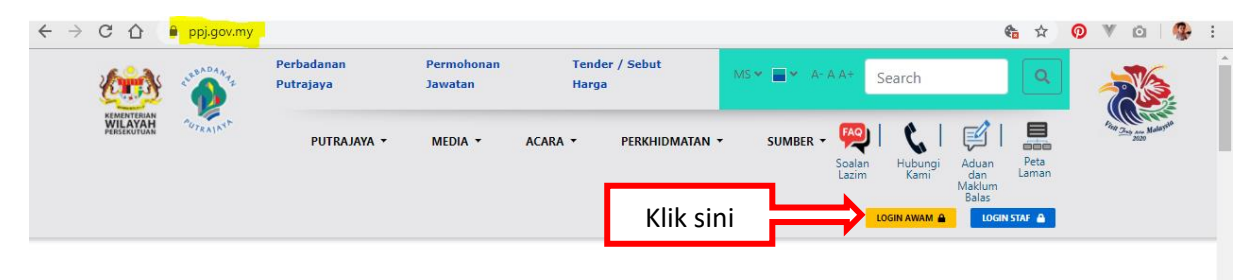

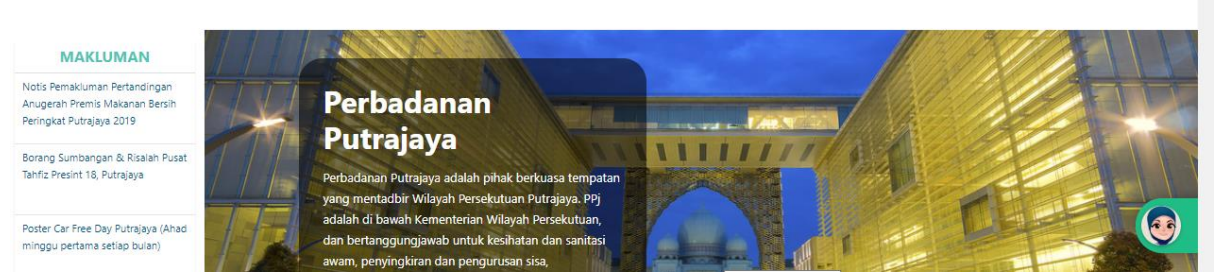

### 3. Klik butang Daftar Akaun Baru

| 2                   | C                              |                             | 🗎 ppj.gov.my    |                                                     |                                                                  |                                                                |                  |                      | 🍖 🏠                                        | 0 | ¥ @      | 🥵 :   |
|---------------------|--------------------------------|-----------------------------|-----------------|-----------------------------------------------------|------------------------------------------------------------------|----------------------------------------------------------------|------------------|----------------------|--------------------------------------------|---|----------|-------|
|                     | KOMAN                          | TTERILAN<br>AYAAN           |                 | Perbadanan<br>Putrajaya<br>Sela                     | Permohonan<br>amat Datang                                        | Tender / Sebut<br>Ke Perbadanan Puti                           | rajaya           | × Search             |                                            |   |          | NHL A |
|                     |                                |                             |                 | Klik sini                                           |                                                                  | LOG MASUK 🏔<br>DAFTAR AKAUN BARU 🏝<br>FTAR PERKHIDMATAN PPJ ON | LINE SEDIA ADA 💄 | an Hubungi<br>m Kami | Aduan Peta<br>dan Laman<br>Maklum<br>Balas |   | 2038     |       |
|                     |                                |                             |                 | PENGGI                                              |                                                                  | LUPA KATA LALUAN 💄                                             |                  | ALUAN                |                                            |   |          |       |
| м                   | AKLU                           | MAN                         |                 |                                                     | 6                                                                |                                                                |                  |                      | 1.11                                       |   |          | J.    |
| ima<br>sh P<br>at P | kluman<br>Iremis N<br>utrajaya | Pertandi<br>lakanan<br>2019 | ngan<br>Bersih  | Perba<br>Putraj                                     | danan<br>ava                                                     |                                                                | Long - Dates     |                      |                                            |   |          |       |
| Sun                 | nbangai<br>nt 18, Pi           | n & Risali<br>.trajaya      | ah Pusat        | Perbadanan Put<br>yang mentadbir<br>adalah di bawat | rajaya adalah pihak<br>Wilayah Persekutua<br>1 Kementerian Wilay | berkuasa tempatan<br>n Putrajaya. PPj<br>ah Persekutuan,       |                  |                      | -                                          |   |          |       |
| ar i<br>per         | tama se                        | / Putrajay<br>etiap bula    | ya (Ahad<br>an) | dan bertanggur                                      | igjawab untuk kesih                                              | atan dan sanitasi                                              |                  |                      |                                            |   | 1. 1 Mar |       |

4. Skrin pendaftaran dipaparkan Masukkan maklumat pendaftaran, klik butang Daftar. Notifikasi email verification di hantar ke emel yang didaftarkan.

| ← → C ☆ î user.ppj.gov.my/auth/register |                                                                                                    | □ ~ ☆ ◎ ▼ ◎   🕵 : |
|-----------------------------------------|----------------------------------------------------------------------------------------------------|-------------------|
|                                         | CUTE AL RUE                                                                                             |                   |
|                                         | Pengurusan Pengguna                                                                                     |                   |
|                                         | Daftar Pengguna                                                                                         |                   |
|                                         | Wan Sai<br>Kata Laluan mestilah sekurang-kurangnya lapan<br>(8) aksara dengan gabungan aksara angka dan |                   |
|                                         | one1sut aksara khusus. Contoh: @shraf83                                                                 |                   |
| 1                                       |                                                                                                    |                   |
| Klik sini                               | Daftar                                                                                                  |                   |
| The and the second                      | Sudah mempunyai akaun? Log masuk Disini                                                                 |                   |

### 5. Pada emel, klik link verifikasi emel

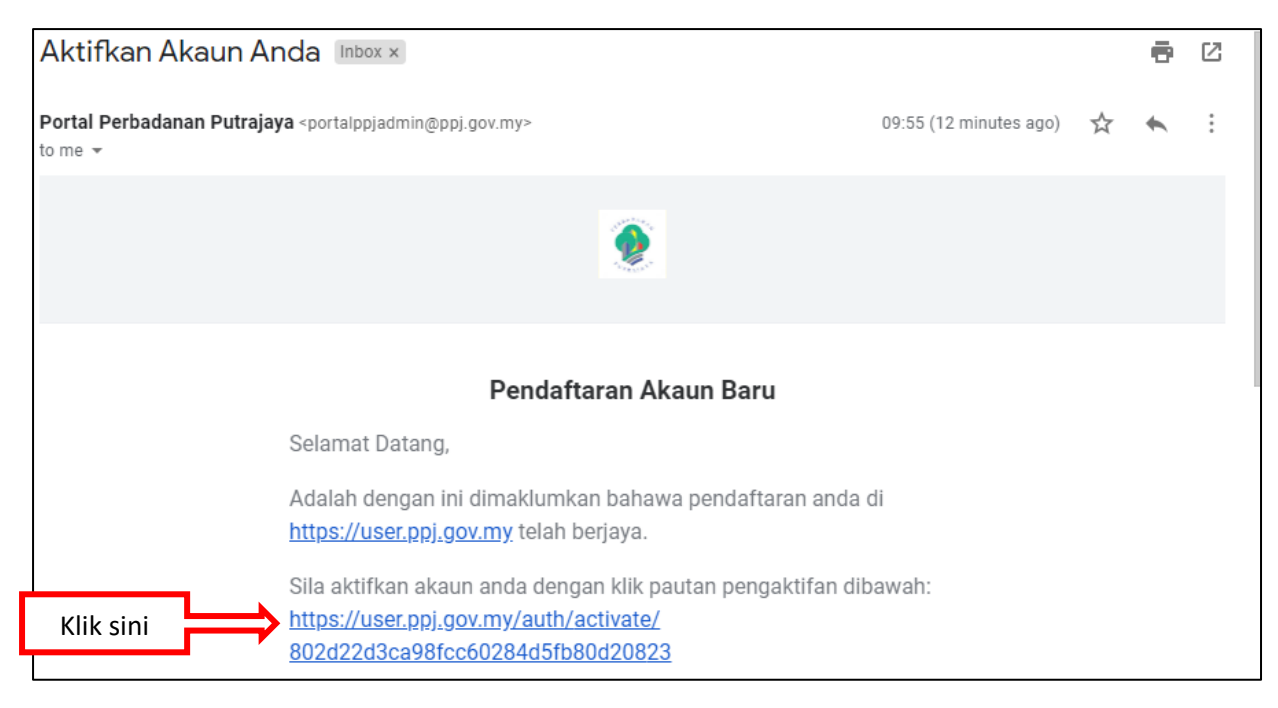

6. Skrin log masuk dipaparkan. Masukkan maklumat log masuk yang baru didaftarkan. Klik Login

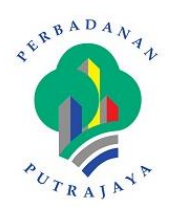

|      | 4    | one1sube@gmail.com |  |
|------|------|--------------------|--|
|      |      |                    |  |
| Klik | sini | +2 Login           |  |

### 7. Skrin Berikut dipaparkan masukkan maklumat dan klik butang Teruskan

| ← → C △ ( user.ppj.gov.my/register/choose-category#             | <b>0-</b> , ⊀ | r) ( | ด เ | V 10 | 1 🧐 | ) E |
|-----------------------------------------------------------------|---------------|------|-----|------|-----|-----|
|                                                                 |               |      |     |      |     | *   |
| Pendaftaran Pengguna<br>Anda ingin meneruskan pendaftaran bagi: |               |      |     |      |     |     |
| Individu Syarikat                                               |               |      |     |      |     |     |
| Klik sini                                                       |               |      |     |      |     |     |
|                                                                 |               |      |     |      |     |     |
|                                                                 |               |      |     |      |     |     |
|                                                                 |               |      |     |      |     |     |
|                                                                 |               |      |     |      |     | ł   |

### 8. Masukkan maklumat yang diperlukan . Klik butang Hantar

| 👰 User Management |                      | 🕨 Wan Sabariah 🧨                                                                                                    |
|-------------------|----------------------|----------------------------------------------------------------------------------------------------|
| ٩                 | Maklumat Individu    |                                                                                                    |
|                   | Jenis*               | No Kad Pengenalan Baru 🔹                                                                                                    |
|                   | No. Kad Pengenalan * | 800924-01-5604                                                                                                    |
|                   | Tarikh Lahir *       | Masukan No kad Yengenalahi No Polisi No Fentera ciri sebudi FF12200 (No. kad Pengenalah), 123430(No. Fentera), AF123430(No. Polis),<br>Maksimum 12 aksara.<br>24 • September • 1980 • |
|                   | Jantina *            | Perempuan ·                                                                                                    |
|                   | Alamat *             | NO 78, JALAN WANGSA DELIMA 6                                                                                                    |
|                   |                      | PUSAT BANDAR WANGSA MAJU                                                                                                    |
|                   | Poskod               | 54200<br>Maksimum 10 aksara.                                                                                                    |
|                   | Bandar*              | KUALA LUMPUR                                                                                                    |
|                   | Negeri *             | WP-PUTRAJAYA -                                                                                                    |
|                   | Negara *             | MALAYSIA                                                                                                    |
|                   | Warganegara *        | Malaysian                                                                                                    |
|                   | No. Telefon Bimbit * | 0195523054                                                                                                    |
|                   | No. Telefon Rumah    |                                                                                                    |
|                   |                      | Kembali Kosongkan Hantar                                                                                                    |

#### 9. Pendaftaran Berjaya

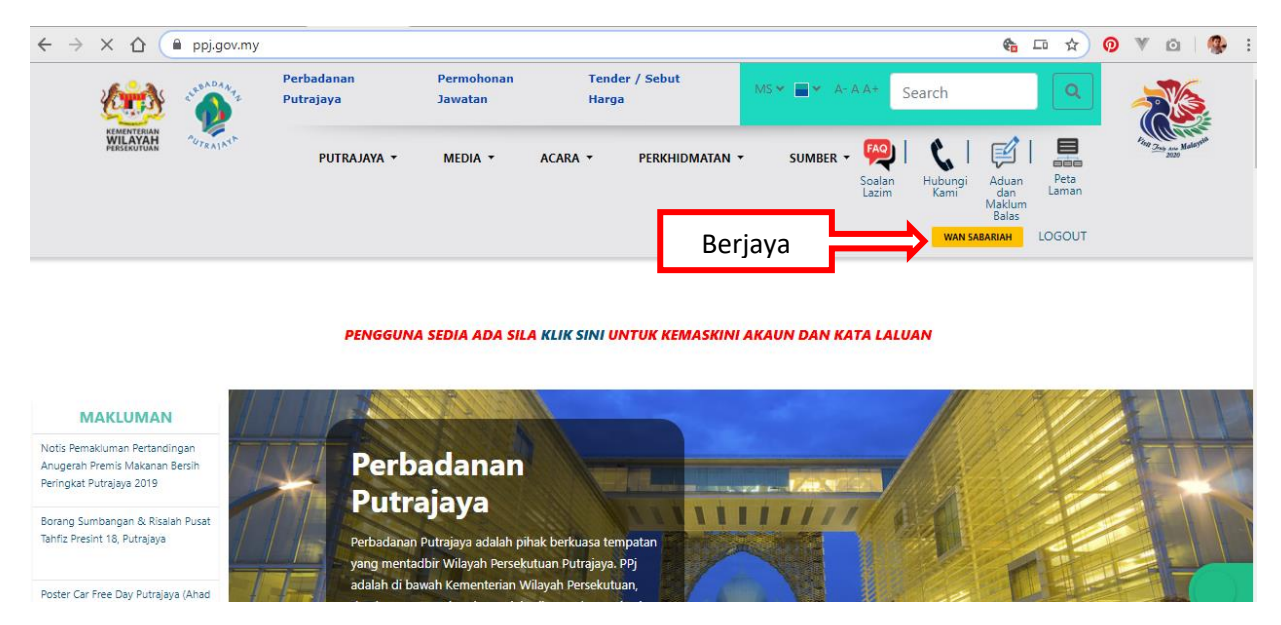

### 10. Scroll bawah ke seksyen PPj Dalam Talian, klik butang E-Lesen

| <i>←</i> | - > (  | C 🗘 🖷 🖡    | opj.gov.my/#                                   |                     |                  |                       |                     |                           | <b>6</b> 🕁                                    | 0 V 0 | 1 😤 |
|----------|--------|------------|------------------------------------------------|---------------------|------------------|-----------------------|---------------------|---------------------------|-----------------------------------------------|-------|-----|
|          | P      | PPJ Dal    | <b>am Talian</b><br>Iah dengan aplikasi perkhi | dmatan dalam taliai | n kami.          |                       |                     |                           |                                               |       |     |
|          |        | BAYARAN PA | NTAS                                           |                     |                  |                       |                     |                           |                                               |       |     |
|          |        | Sila Pilił | h                                              |                     |                  |                       |                     | <b>*</b>                  | BAYAR                                         |       |     |
| Sistem   | n E-Le | esen       |                                                |                     | 22               | Ċ                     | Ø                   |                           | 쉾                                             |       |     |
|          |        | E-Taman    | E-Tempahan<br>Dewan                            | E-Lesen             | E-Tempahan Sukan | E-Permohonan<br>Acara | E-Rayuan<br>Kompaun | E-Pembayaran              | E-Taksiran                                    |       |     |
|          |        | e,         |                                                |                     |                  | Å                     | (j)                 | <b>↑</b> ₹                |                                               |       |     |
|          |        | E-Sewa     | E-Penggambaran                                 | E-Aduan             | E-Library        | E-Putra Geo Info      | E-Pusara            | OSC 3.0                   | Sistem Perumahan<br>Penjawat Awam<br>Malaysia |       | •   |
|          |        | <u> </u>   | A                                              |                     |                  |                       | SQLyog U            | ltimate 64 - [joget produ | tion/ppj_joget -                              |       |     |

### 11. Pengguna baru Berjaya masuk ke sistem E-Lesen

| ← → C ☆ @ elesen.ppj.gov                                                             | /.my/home                                                                    |                                     |                         |                        | E Q 🖈 🤇            | ) 🔻 🗅   🥵 :                  |
|--------------------------------------------------------------------------------------|------------------------------------------------------------------------------|-------------------------------------|-------------------------|------------------------|--------------------|------------------------------|
| Stephen APAAng<br>Concentration™                                                     | 🗒 Pendaftaran Premis 👻 → Bayaran                                             |                                     | ri 👻 🚑 Perniagaan       | 👻 🖬 Lesen Perniagaan 👻 | 0 01-1             | 1-2019 10:26:29 💽            |
| Laman Utama                                                                          |                                                                              |                                     |                         |                        | 128 x              | (128                         |
| Hi, Wan Sabariah<br>Bagi memudahkan proses permohona<br>1. Masukan Maklumat Perniaga | n lesen melalui EL1P - PPJ, sila lakukan sepe<br>an 2. Masukan Lokasi Pernia | erti langkah berikut:<br>gaan 3. Mo | hon Lesen Melalui Pauta | an Disebelah Kanan     | WAN SAE            | BARIAH<br>gan<br>Logout      |
| Senarai Permohonan                                                                   |                                                                              |                                     |                         | -                      | Senar<br>Les       | rai Mohon<br>.en Iklan Kekal |
| # Permohonen                                                                         | No. Permohonan<br>Tiada Data Dijur                                           | <b>Tarikh</b><br>mpai               | Status                  | Tindakan               | Senar<br>Lesen Iki | rai Mohon<br>lan Sementara   |
| Jumlah Keceluruhan ±0                                                                |                                                                              |                                     |                         |                        |                    | ni Mohon                     |

# 1. Pengguna Baharu – Tindakan Jika Ralat/Tidak Berjaya Aktifkan Akaun

Nota: Ralat 404 adalah disebabkan Internet Connection. Di bawah adalah panduan untuk pengguna jika terdapat ralat selepas aktifkan akaun baru.

1. Di browser masukkan <a href="https://ppi.gov.my">https://ppi.gov.my</a>

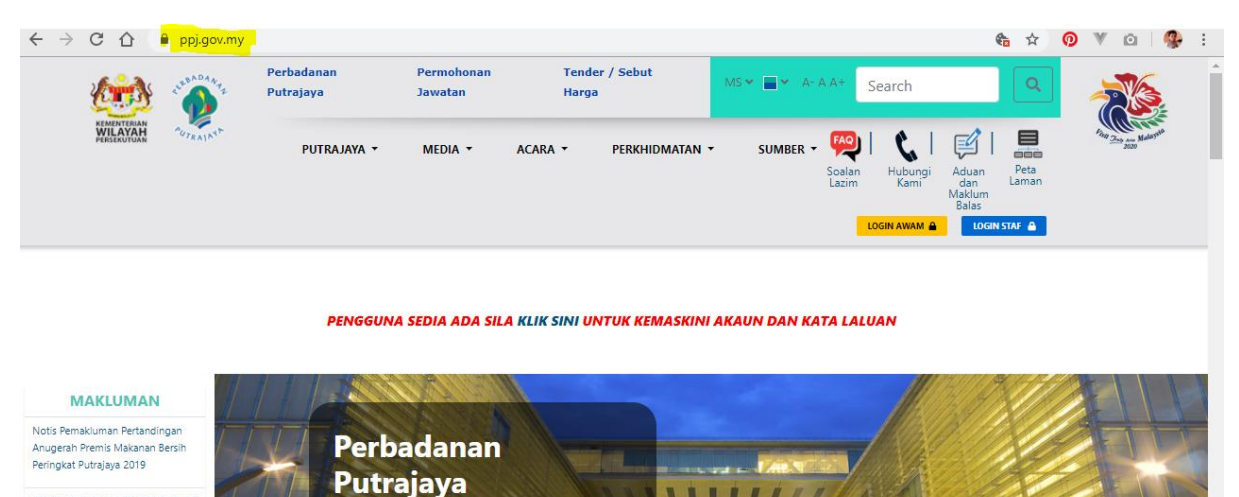

Perbadanan Putrajaya adalah pihak berkuasa tempatan yang mentadbir Wilayah Persekutuan Putrajaya. PPj adalah di bawah Kementerian Wilayah Persekutuan,

dan bertanggungjawab untuk kesihatan dan sanitas

awam, penyingkiran dan pengurusan sisa,

111111

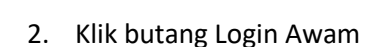

Borang Sumbangan & Risalah Pusat Tahfiz Presint 18, Putrajaya

Poster Car Free Day Putrajaya (Ahad

minogu pertama setiap bulan

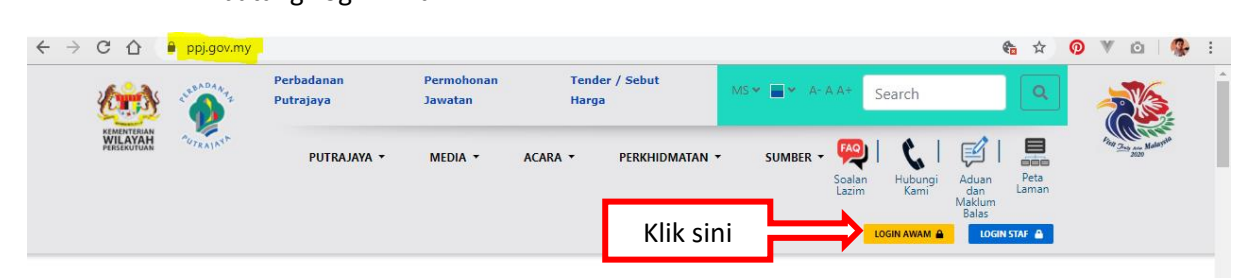

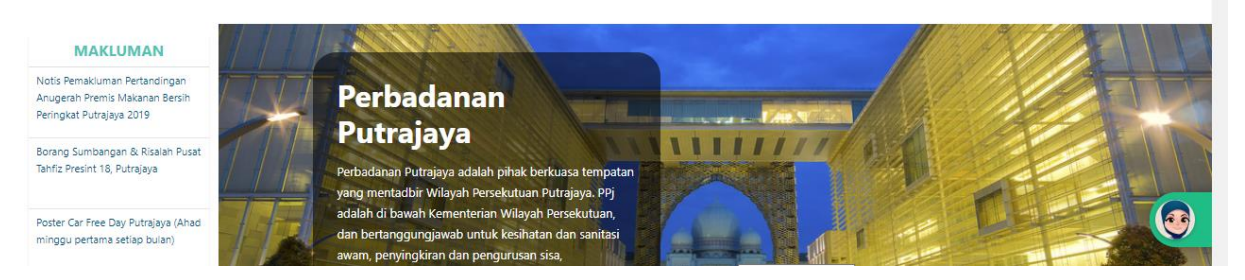

### 3. Klik butang Daftar Akaun Baru

| 2                   | C                              |                             | 🗎 ppj.gov.my    |                                                     |                                                                  |                                                                |                  |                      | 🍖 🏠                                        | 0 | ¥ @      | 🥵 :   |
|---------------------|--------------------------------|-----------------------------|-----------------|-----------------------------------------------------|------------------------------------------------------------------|----------------------------------------------------------------|------------------|----------------------|--------------------------------------------|---|----------|-------|
|                     | KOMAN                          | TTERILAN<br>AYAAN           |                 | Perbadanan<br>Putrajaya<br>Sela                     | Permohonan<br>amat Datang                                        | Tender / Sebut<br>Ke Perbadanan Puti                           | rajaya           | × Search             |                                            |   |          | NHL A |
|                     |                                |                             |                 | Klik sini                                           |                                                                  | LOG MASUK 🏔<br>DAFTAR AKAUN BARU 🛔<br>FTAR PERKHIDMATAN PPJ ON | LINE SEDIA ADA 💄 | an Hubungi<br>m Kami | Aduan Peta<br>dan Laman<br>Maklum<br>Balas |   | 2038     |       |
|                     |                                |                             |                 | PENGGI                                              |                                                                  | LUPA KATA LALUAN 💄                                             |                  | ALUAN                |                                            |   |          |       |
| м                   | AKLU                           | MAN                         |                 |                                                     | 6                                                                |                                                                |                  |                      | 1.11                                       |   |          | J.    |
| ima<br>sh P<br>at P | kluman<br>Iremis N<br>utrajaya | Pertandi<br>lakanan<br>2019 | ngan<br>Bersih  | Perba<br>Putraj                                     | danan<br>ava                                                     |                                                                | Long - Dates     |                      |                                            |   |          |       |
| Sun                 | nbangai<br>nt 18, Pi           | n & Risali<br>.trajaya      | ah Pusat        | Perbadanan Put<br>yang mentadbir<br>adalah di bawat | rajaya adalah pihak<br>Wilayah Persekutua<br>1 Kementerian Wilay | berkuasa tempatan<br>n Putrajaya. PPj<br>ah Persekutuan,       |                  |                      | -                                          |   |          |       |
| ar i<br>per         | tama se                        | / Putrajay<br>etiap bula    | ya (Ahad<br>an) | dan bertanggur                                      | igjawab untuk kesih                                              | atan dan sanitasi                                              |                  |                      |                                            |   | 1. 1 Mar |       |

4. Skrin pendaftaran dipaparkan Masukkan maklumat pendaftaran, klik butang Daftar. Notifikasi email verification di hantar ke emel yang didaftarkan.

| ← → C ☆ ( user,ppj.gov.my/auth/register |                                                                                                    | Ē  | or ☆ ( | <u>)</u> v | ©   🧐 | E E |
|-----------------------------------------|----------------------------------------------------------------------------------------------------|----|--------|------------|-------|-----|
|                                         | CUTRAL ANT                                                                                              |    |        |            |       |     |
|                                         | Pengurusan Pengguna                                                                                     |    |        |            |       |     |
|                                         | Daftar Pengguna                                                                                         |    |        |            |       |     |
|                                         | Wan Sal<br>Kata Laluan mestilah sekurang-kurangnya lapan<br>(1) aksara dangan gabupang aksara angka dan |    |        |            |       |     |
|                                         | one1sub aksara khusus. Contoh: @shraf83                                                                 |    |        |            |       |     |
|                                         |                                                                                                    |    |        |            |       |     |
|                                         | <b>▲</b>                                                                                                | 14 |        |            | -     |     |
| Klik sini                               | Daftar                                                                                                  |    |        | 1          |       |     |
| 1                                       | Sudah mempunyai akaun? Loo masuk Disini                                                                 |    |        |            |       |     |

### 5. Pada emel, klik link verifikasi emel

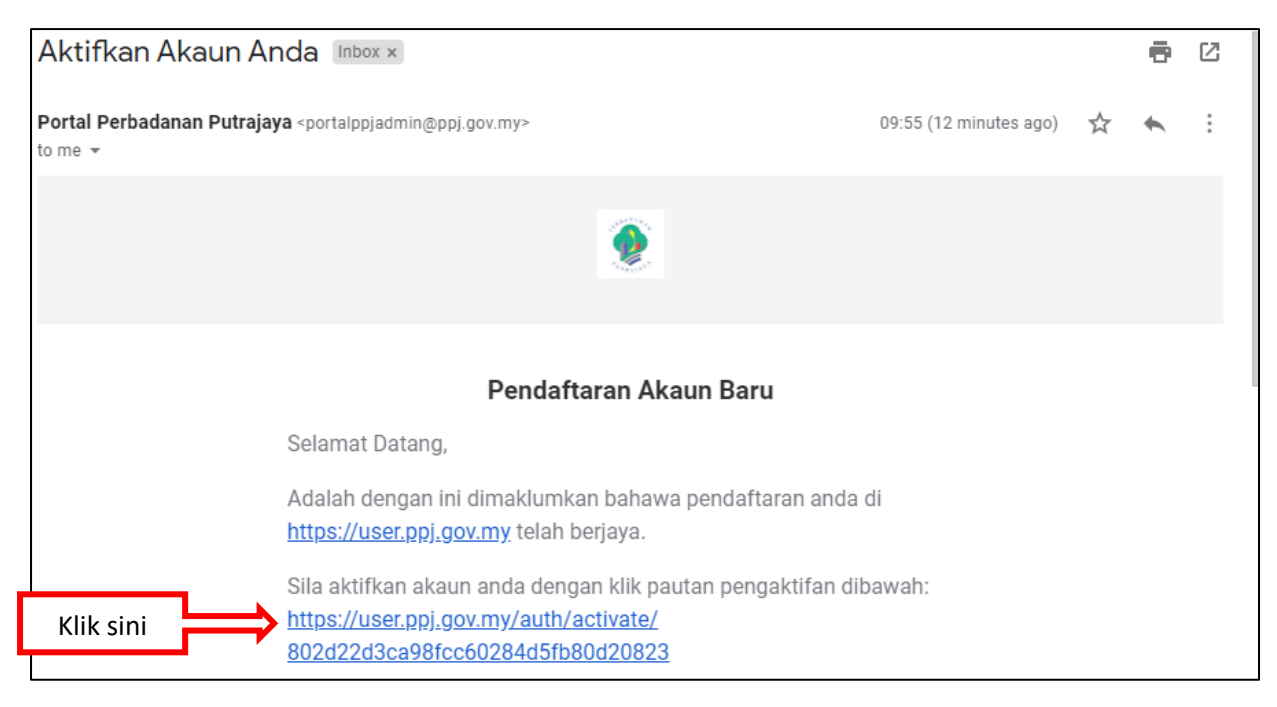

#### 6. Jika mesej ralat 404 dipaparkan, selepas klik link verifikasi emel.

| 4(         | 14           |             |  |    |
|------------|--------------|-------------|--|----|
|            | -            |             |  | Q. |
| Sorry, the | page you are | looking for |  |    |

### 7. Tindakan:

- a) Di browser pergi semula ke <u>https://ppj.gov.my</u>
- b) Klik butang Log Awam dan pilih 'Log Masuk'
- c) Log Masuk semula menggunakan **Username** dan **Password** yang telah di create semasa membuat pendaftaran baru. Klik Login

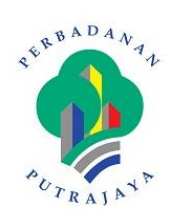

|      | -    | one1sube@gmail.com |  |
|------|------|--------------------|--|
|      |      |                    |  |
| Klik | cini |                    |  |

d) Berjaya *login* menggunakan username dan password yang telah dicreate semasa pendaftaran baru.

Skrin Berikut dipaparkan masukkan maklumat dan klik butang Teruskan .

| ← → C ☆ ( i user.ppj.gov.my/register/choose-category#           | 07 | ☆ | 0 | V | Ô | - | : |
|-----------------------------------------------------------------|----|---|---|---|---|---|---|
|                                                                 |    |   |   |   |   |   | * |
| Pendaftaran Pengguna<br>Anda ingin meneruskan pendaftaran bagi: |    |   |   |   |   |   |   |
| Individu     Syarikat     Organisasi                            |    |   |   |   |   |   |   |
| Klik sini                                                       |    |   |   |   |   |   |   |
|                                                                 |    |   |   |   |   |   |   |
|                                                                 |    |   |   |   |   |   |   |
|                                                                 |    |   |   |   |   |   |   |
|                                                                 |    |   |   |   |   |   |   |

| 👰 User Management |                                                                         | 🥨 Wan Sabariah 👻                                                                 |
|-------------------|-------------------------------------------------------------------------|----------------------------------------------------------------------------------|
| م<br>Maklum       | at Individu                                                             |                                                                                  |
|                   | Jenis* No Kad Pengenalan Baru                                           | •                                                                                |
| Ne                | Kad Pengenalan * 800924-01-5604                                         |                                                                                  |
|                   | Masukkan No Kad Pengenalan/ No Polis/ No Tentera<br>Maksimum 12 aksara. | cth: 880901115266 (No. Kad Pengenalan), 123456(No. Tentera), A123456(No. Polis). |
|                   | Tarikh Lahir <sup>*</sup> 24 ▼ September ▼ 1980                         | •                                                                                |
|                   | Jantina * Perempuan                                                     | •                                                                                |
|                   | Alamat * NO 78, JALAN WANGSA DELIMA 6                                   |                                                                                  |
|                   | PUSAT BANDAR WANGSA MAJU                                                |                                                                                  |
|                   |                                                                         |                                                                                  |
|                   | Poskod * 54200<br>Maksimum 10 aksara.                                   |                                                                                  |
|                   | Bandar* KUALA LUMPUR                                                    |                                                                                  |
|                   | Negeri * WP-PUTRAJAYA                                                   | •                                                                                |
|                   | Negara MALAYSIA                                                         | •                                                                                |
|                   | Warganegara * Malaysian                                                 | •                                                                                |
|                   | o. Telefon Bimbit * 0195523054                                          |                                                                                  |
|                   | . Telefon Rumah                                                         |                                                                                  |
|                   | Kembali Kosongkan Hantar                                                |                                                                                  |

### e) Masukkan maklumat yang diperlukan . Klik butang Hantar

#### f) Pendaftaran Berjaya

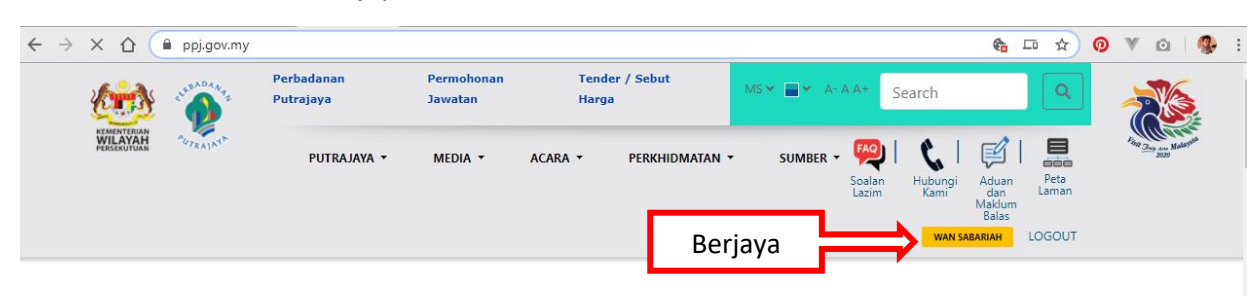

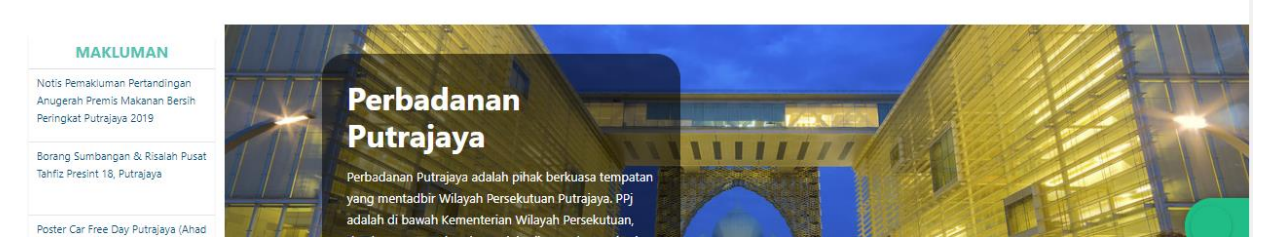

### g) Scroll bawah ke seksyen PPj Dalam Talian, klik butang E-Lesen

| $\leftarrow \rightarrow$ | С 🗘 🗎 р                               | pj.gov.my/#                                   |                     |                  |                  |          |              | € ☆                                           | <b>0 ♥ ɑ   </b> |
|--------------------------|---------------------------------------|-----------------------------------------------|---------------------|------------------|------------------|----------|--------------|-----------------------------------------------|-----------------|
|                          | <b>PPJ Dala</b><br>Perkara lebih muda | <b>am Talian</b><br>Ih dengan aplikasi perkhi | dmatan dalam taliar | n kami.          |                  |          |              |                                               |                 |
|                          | BAYARAN PAN                           | ITAS<br>                                      |                     |                  |                  |          | v            | BAYAR                                         |                 |
| Sistem E-I               | Lesen<br>E-Taman                      | E-Tempahan                                    | E-Lesen             | E-Tempahan Sukan | E-Permohonan     | E-Rayuan | E-Pembavaran | E-Taksiran                                    |                 |
|                          | er.                                   | Dewan                                         |                     |                  | Acara            | Kompaun  | ↑ <u></u> ,  |                                               |                 |
|                          | E-Sewa                                | E-Penggambaran                                | E-Aduan             | E-Library        | E-Putra Geo Info | E-Pusara | OSC 3.0      | Sistem Perumahan<br>Penjawat Awam<br>Malaysia | ۲               |

### h) Pengguna baru Berjaya masuk ke sistem E-Lesen

| ← → C ☆ ▲ elesen.ppj.gov.my/home                                                                                                    | 됴 익 ☆ 🧿 🔻 🙆 ! 🥵 :                      |
|----------------------------------------------------------------------------------------------------|----------------------------------------|
| 🔹 🕹 Alaman Utama 📄 Pendaftaran Premis 🔹 🕨 Bayaran 🔹 🕨 Penilalan Kendiri 👻 🚧 Perniagaan 👻 👪 Lesen Perniagaan 👻                                                                                                    | 0 01-11-2019 10:26:29 EN               |
| Laman Utama                                                                                                    | 128 x128                               |
| Hi, Wan Sabariah<br>Bagi memudahkan proses permohonan lesen melalui EL1P - PPJ, sila lakukan seperti langkah berikut:  1. Masukan Maklumat Perniagaan 2. Masukan Lokasi Perniagaan 3. Mohon Lesen Melalui Pautan Disebelah Kanan | WAN SABARIAH<br>Pelangsin              |
| Senarai Permohonan -                                                                                                    | Senarai Mohon<br>Lesen Iklan Kekal     |
| # Permohonan No. Permohonan Tarikh Status Tindakan<br>Tiada Data Dijumpai                                                                                                    | Senarai Mohon<br>Lesen Iklan Sementara |
| tumlah Kasalusuhan + 0                                                                                                    | Constrai Mohan                         |

# D. Lupa kata Laluan

1. Dari menu Login Awam, Klik Butang Lupa Kata Laluan

| ) (              | C (                                | 1                           | 🗎 ppj.gov.my   |                                               |                                                                                                    |                                                                                     |                              |       |            | 🏠 🕁                                           | 0 | V C        | a   🥵   | : |
|------------------|------------------------------------|-----------------------------|----------------|-----------------------------------------------|----------------------------------------------------------------------------------------------------|-------------------------------------------------------------------------------------|------------------------------|-------|------------|-----------------------------------------------|---|------------|---------|---|
|                  | 6.2                                | 3                           | 4BADAA         | Perbadanan                                    | Permohonan                                                                                                    | Tender / Sebut                                                                      | MC-                          |       | Search     |                                               | 1 | -          | 16      |   |
|                  | KEMENTER<br>WILAY,<br>PERSERUT     | ILAN ALAN                   | AUTE ALAST     | Putrajaya                                     | Selamat Datang                                                                                                  | g Ke Perbadanan                                                                     | Putrajaya                    | ×     |            |                                               |   | The day of | Matanta |   |
|                  |                                    | C                           | Kli            | k Sini                                        | PERNAH MEND                                                                                                    | LOG MASUK A<br>DAFTAR AKAUN BAR<br>AFTAR PERKHIDMATAN P<br>LUPA KATA LALUAN         | U 2<br>PJ ONLINE SEDIA ADA 2 | 3     | LOGIN AWAM | Aduan Peta<br>dan Deta<br>Balas<br>LOCIN STAF |   |            |         |   |
| MA               | KLUN                               | IAN                         |                |                                               | Charles and                                                                                                    |                                                                                     |                              |       |            |                                               |   | El         | 11      |   |
| emakli<br>sh Pre | uman Pe<br>mis Mak                 | rtandii<br>canan I          | ngan<br>Bersih | Per                                           | badanan                                                                                                    |                                                                                     |                              |       |            |                                               |   |            |         |   |
| at Put           | rajaya 20                          | 019                         |                | Put                                           | raiava                                                                                                    |                                                                                     |                              | 1000  |            | - Be                                          | - |            |         |   |
| Sumb             | angan 8                            | k Risala                    | ah Pusat       |                                               | a jaya                                                                                                    |                                                                                     | 11111                        | I I K |            |                                               | 1 |            |         |   |
| iar Fre          | to, Putri<br>te Day Pi<br>ma setia | ajaya<br>utrajay<br>sp bula | ra (Ahad       | Perbadar<br>yang me<br>adalah di<br>dan berta | nan Putrajaya adalah pihal<br>ntadbir Wilayah Persekutu<br>i bawah Kementerian Wila<br>anggungjawab untuk kesil | c berkuasa tempatan<br>Ian Putrajaya. PPj<br>yah Persekutuan,<br>hatan dan sanitasi |                              |       |            | D                                             |   |            |         | 9 |

2. Skrin berikut dipaparkan. Masukkan emel berkaitan. Klik butang Hantar Pautan Set Semula Kata Laluan

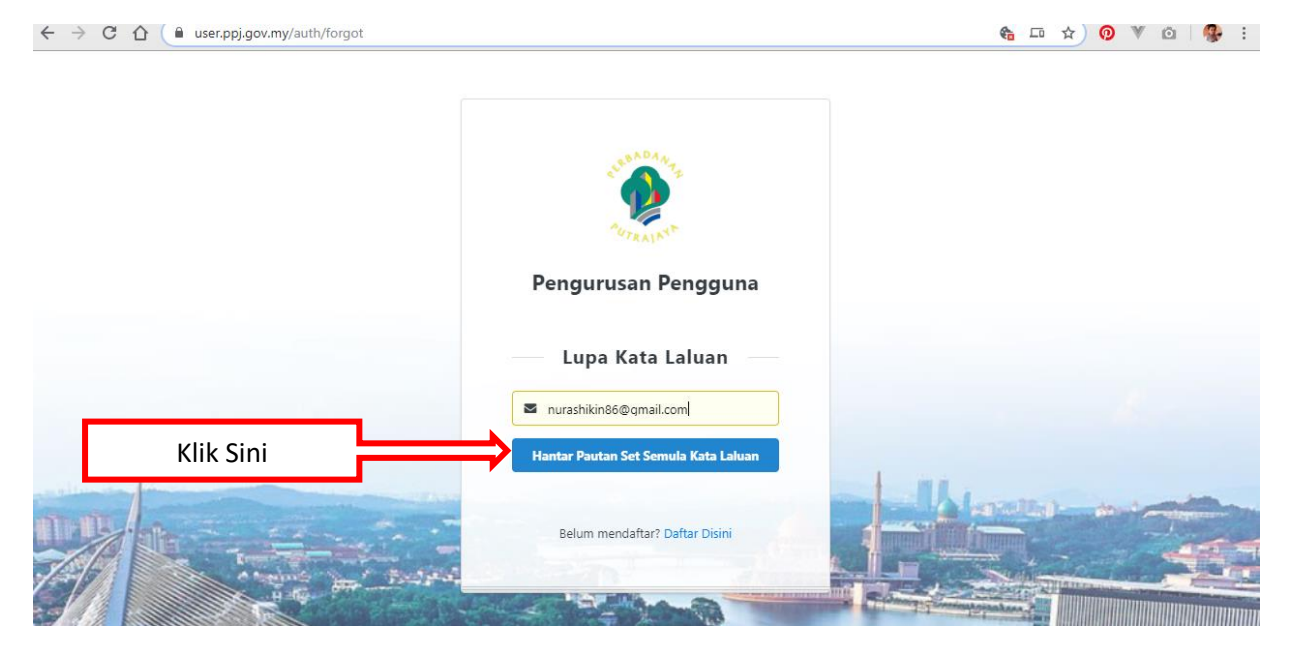

3. Di Emel, Klik Butang Tukar Kata Laluan

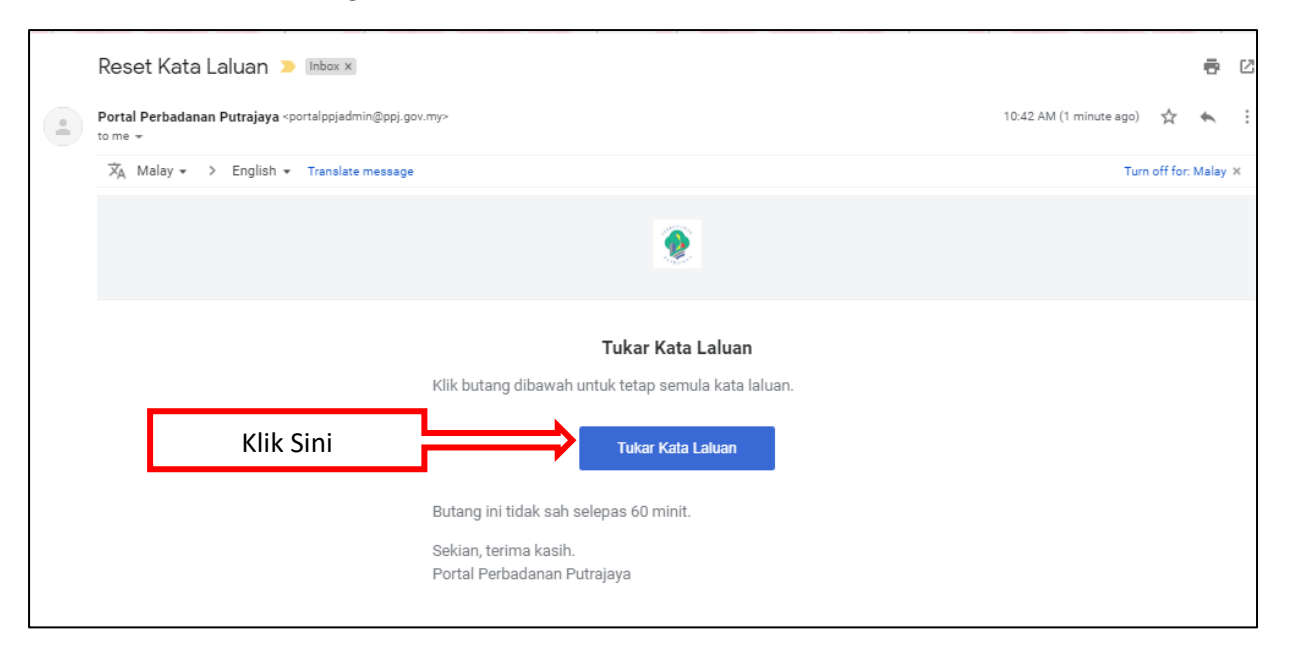

### 4. Skrin berikut dipaparkan. Masukkan kata laluan baharu.

| C 🏠 🔒 user.ppj.gov.my/auth/reset/874d2650eedda1e5b | 521395b85f139c52080b8352583cc0548442f0b139a57f5 | 🗔 🗣 🏠 🧑 🕷 🔯 🕵 : |
|----------------------------------------------------|-------------------------------------------------|-----------------|
|                                                    | Pengurusan Pengguna                             |                 |
|                                                    | Tukar Kata Laluan                               |                 |
|                                                    |                                                 |                 |
| Klik Sini                                          | Tukar Kata Laluan                               |                 |
|                                                    | Sudah mempunyai akaun? Log masuk Disini         |                 |

5. Masukkan Username dan password baru, Klik butang Login

|                         | REBADANA<br>AUTRAJNYA |
|-------------------------|-----------------------|
| Authentication required |                       |
|                         |                       |
|                         |                       |
|                         | ·····                 |
| Klik Sini               |                       |
| A Sector Contractor     |                       |

#### 6. Login Berjaya mengguna password baharu

|     |   |                     |      |   |            |        | •                       | · —   | 1                     |       | . —             |           |       | 1                |                 |                 |                        |              |             |   |                         |          |
|-----|---|---------------------|------|---|------------|--------|-------------------------|-------|-----------------------|-------|-----------------|-----------|-------|------------------|-----------------|-----------------|------------------------|--------------|-------------|---|-------------------------|----------|
| ; → | × |                     | 企    | 1 | ppj.gov    | /.my/# |                         |       |                       |       |                 |           |       |                  |                 |                 |                        | 🏠 🖒          | r 🤇         |   | V 🗅   🥵                 | :        |
|     | 2 | 6                   |      | ş | SLEBADA AS | z      | Perbadanan<br>Putrajaya |       | Permohonan<br>Jawatan |       | Tender<br>Harga | r / Sebut | M     | S▼ <b>■</b> ▼ A- | A A+            | Search          |                        | C            | ۲           |   |                         | <b>^</b> |
|     |   | EMEĐ<br>VIL<br>ERSU | AYAH | 1 | PUTRAJA4   | •      | PUTRAJ                  | AYA - | MEDIA 🔻               | ACARA |                 | PERKHIDMA | TAN - | SUMBER •         | Soalan<br>Lazim | Hubungi<br>Kami | Aduan<br>dan<br>Maklum | Peta<br>Lama | )<br>i<br>n | - | Ting Trans and Malaryte |          |
|     |   |                     |      |   |            |        |                         |       |                       |       | Log             | in Berja  | ауа   | ]-               |                 | SHIKI           | Balas<br>N KAMAL       | LOGOU        | TL          |   |                         |          |
|     |   |                     |      |   |            |        |                         |       |                       |       |                 |           |       |                  |                 |                 |                        |              |             |   |                         |          |

#### PENGGUNA SEDIA ADA SILA KLIK SINI UNTUK KEMASKINI AKAUN DAN KATA LALUAN

MAKLUMAN Notis Pemakluman Pertandingan Anugerah Premis Makanan Bersih Peringkat Putrajaya 2019

Borang Sumbangan & Risalah Pusat Tahfiz Presint 18, Putrajaya

Poster Car Free Day Putrajaya (Ahad ninggu pertama setiap bulan)

#### Perbadanan Putrajaya

Perbadanan Putrajaya adalah pihak berkuasa tempatan yang mentadbir Wilayah Persekutuan Putrajaya. PPj adalah di bawah Kementerian Wilayah Persekutuan, dan bertanggungjawab untuk kesihatan dan sanitasi awam, penyingkiran dan pengurusan sisa, perancangan bandar, perlindungan alam sekitar dan kawalan bangunan, pembangunan sosial dan ekonomi, dan fungsi penyenggaraan umum infrastruktur bandar. Ibu pejabat utama PPj terletak di Presint 3, Persiaran Perdana, Putrajaya.

#### LIHAT LEBIH LANJUT

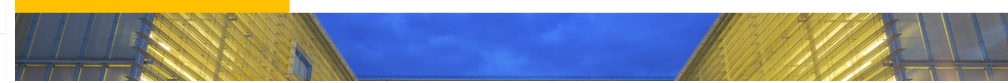

## E. Login SSO (Emel Sama Tetapi Username Berbeza)

1. Di browser masukkan <u>https://ppj.gov.my</u>

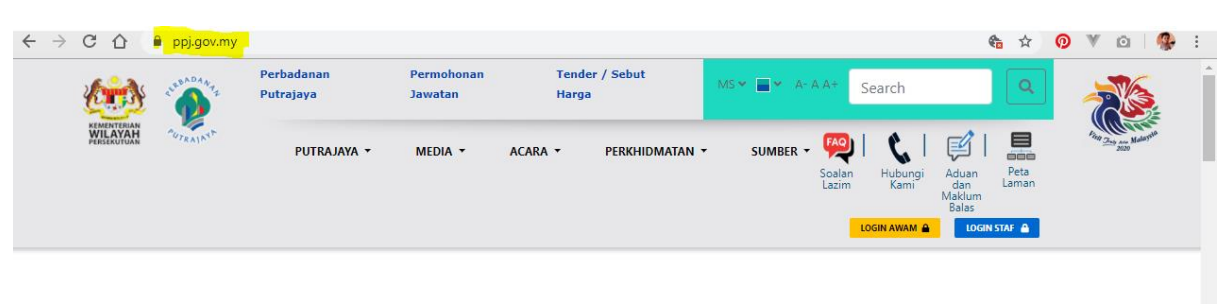

#### PENGGUNA SEDIA ADA SILA KLIK SINI UNTUK KEMASKINI AKAUN DAN KATA LALUAN

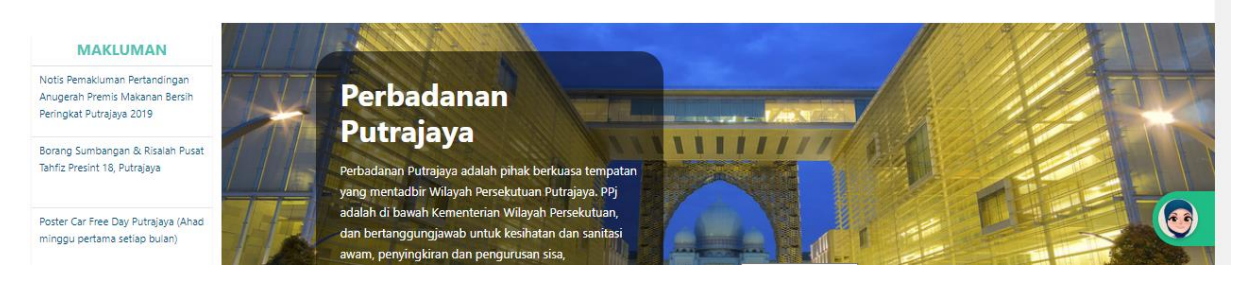

2. Klik butang Login Awam

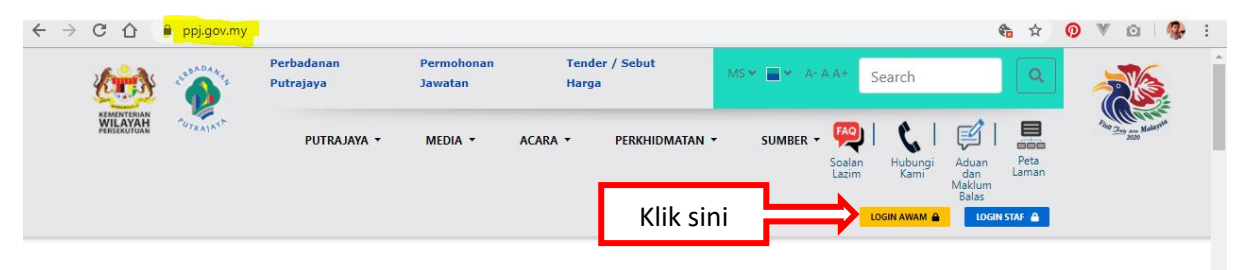

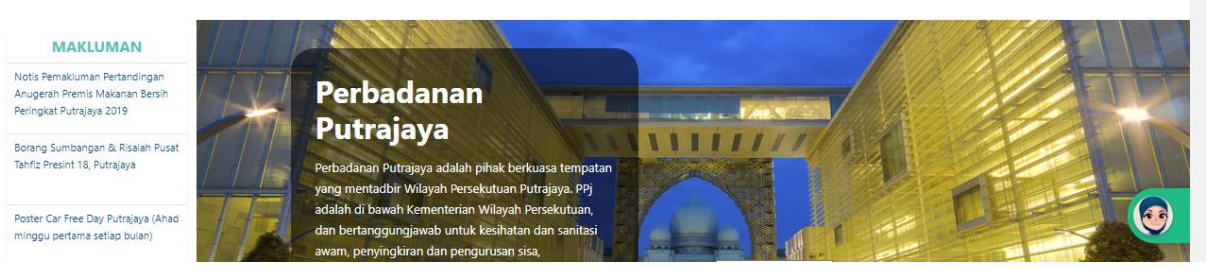

# 3. Klik butang Log Masuk

| Perbadanan     Permohonan     Tender / Sebut     Search       Selamat Datang Ke Perbadanan Putrajaya     X | ~ |
|----------------------------------------------------------------------------------------------------|---|
|                                                                                                    |   |
| Klik sini     Log MASUK       DAFTAR AKAUN BARU       PERNAH MENDAFTAR PERKHIDMATAN PPJ ONLINE SEDIA ADA   |   |
| PENGGI LUPA KATA LALUAN 🛓 ALUAN                                                                            |   |
| MAKLUMAN                                                                                                   | H |
| makluman Pertandingan<br>h Premis Makanan Barsin<br>at Putrajaya 2019                                      |   |
| Sumbangan & Risalah Pusat<br>resint 18, Putrajaya<br>ar Free Day Putrajaya (Ahad                           |   |

# Skrin log masuk dipaparkan. Masukkan username dan password menggunakan No SSM.

| ERBADAN T                                                     |
|---------------------------------------------------------------|
| Authentication required                                       |
| <ul> <li>▲ 002778812-A</li> <li>▲</li> <li>▲ Login</li> </ul> |
| Service provided by Perbadanan Putrajaya.                     |

5. Berjaya Login

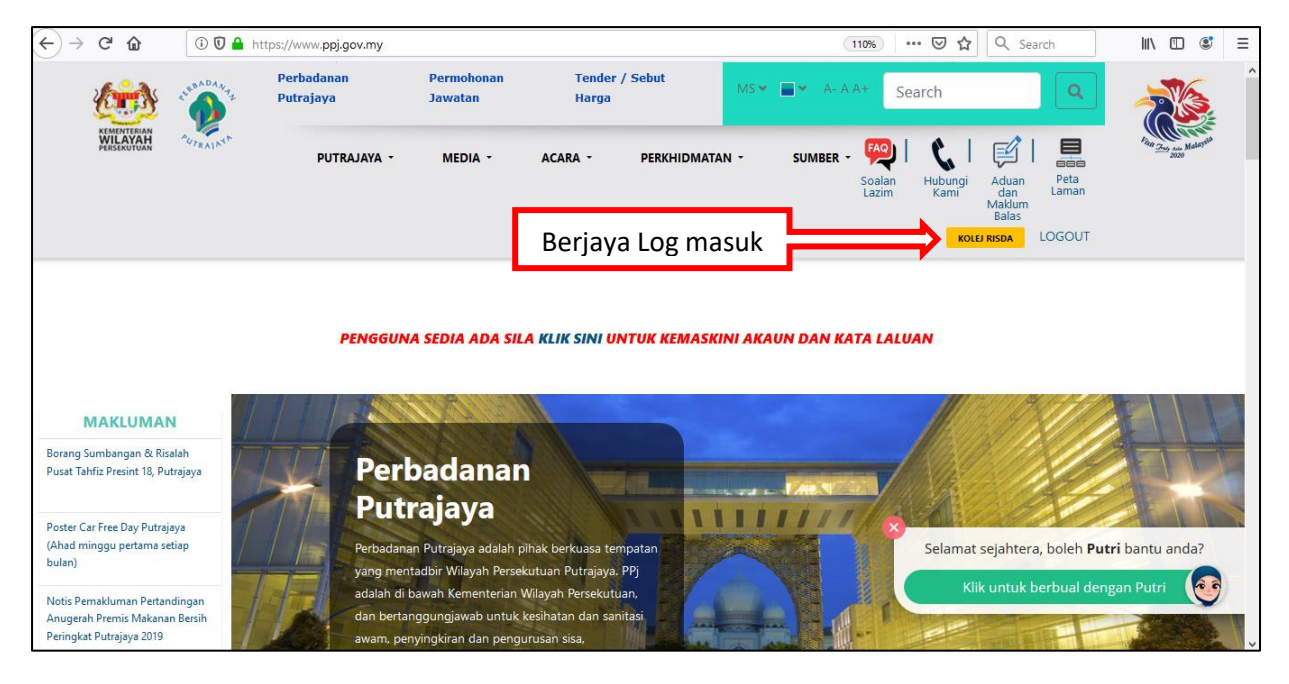

### 6. Scroll bawah ke seksyen PPj Dalam Talian, klik butang E-Lesen

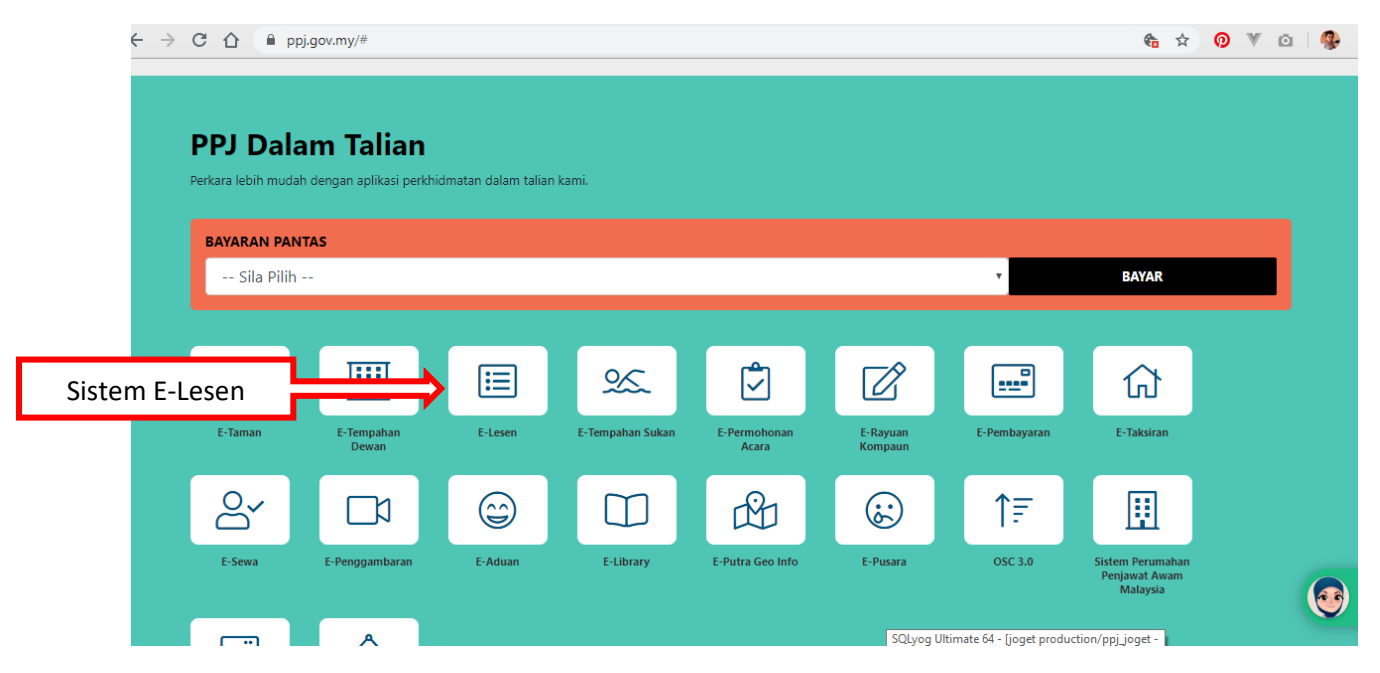

7. Tindakan: Sila hubungi team 3F untuk kemaskini emel yang betul, Jika skrin ralat dipaparkan.

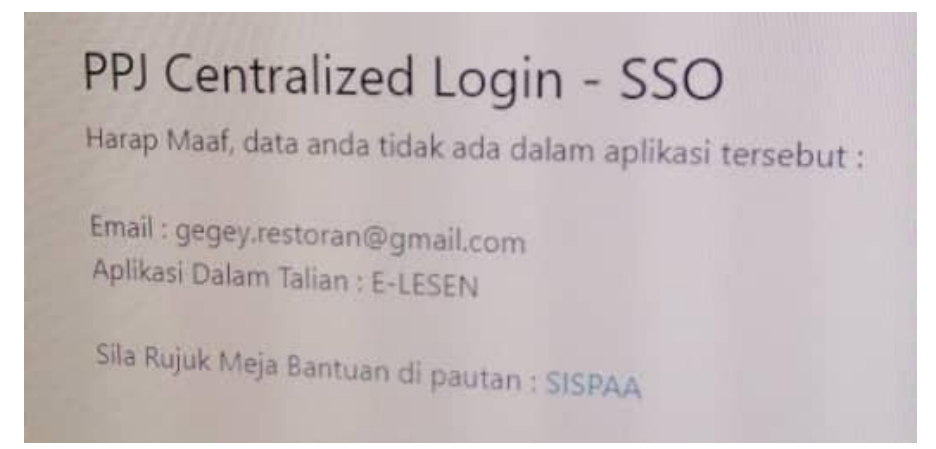